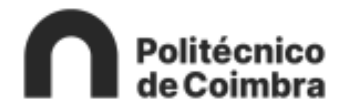

## **MANUAL DE UTILIZADOR**

Sistema integrado de Avaliação de Desempenho da Administração Pública (**SIADAP 3**) **AVALIADOR** 

dezembro 2024

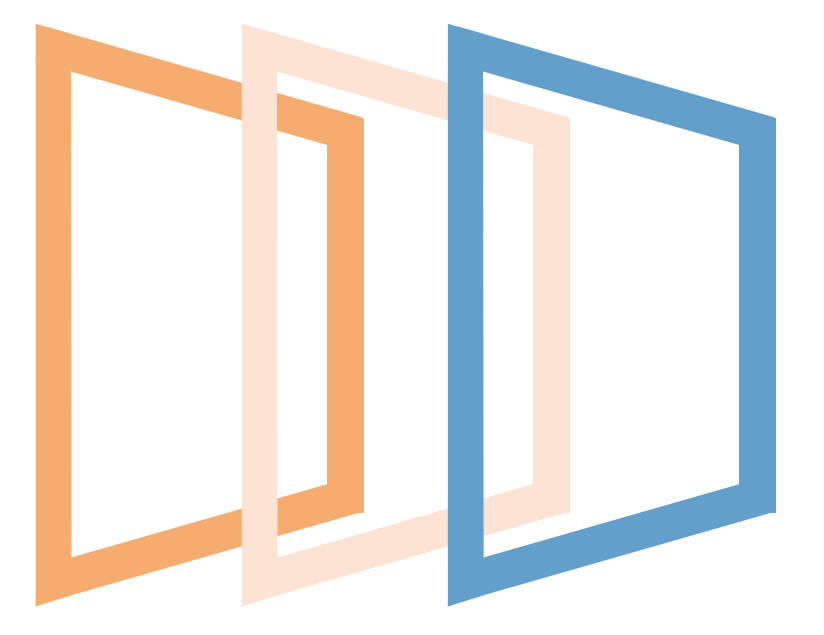

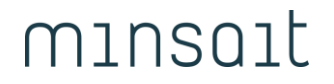

An Indra company

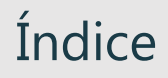

o1. Introdução o2. Autenticação o3. SIADAP 3

## Introdução

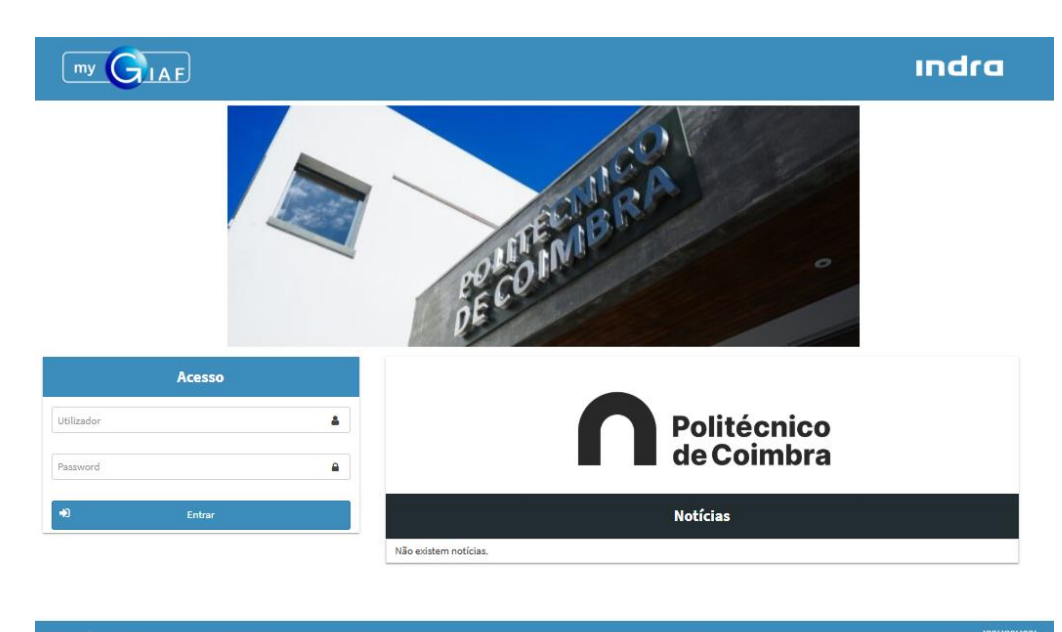

indra myGIAF@Indra2

helpdesk@ipc.pt

### 01. Introdução Siglas e Definições

| Siglas                   | Descrição                                                                               |
|--------------------------|-----------------------------------------------------------------------------------------|
| IPC                      | Instituto Politécnico de Coimbra                                                        |
| Minsait An Indra company | Indra Sistemas Portugal S.A.                                                            |
| myGIAF                   | Portal do Utilizador Web                                                                |
| SIADAP3                  | Sistema Integrado de Avaliação do Desempenho dos Trabalhadores da Administração Publica |
| DAD                      | Direção de Avaliação de Desempenho                                                      |
| CCA                      | Conselho Coordenador da Avaliação                                                       |
| SA                       | Secção Autónoma                                                                         |
| СР                       | Comissão Paritária                                                                      |
| DM                       | Dirigente Máximo                                                                        |

## 01. Introdução **SIADAP**

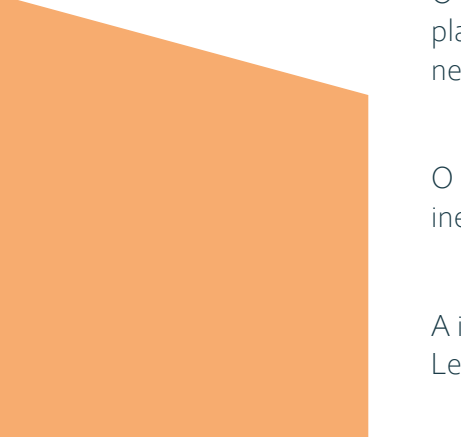

O presente manual tem como principal objetivo ser um documento de apoio à utilização do módulo SIADAP da plataforma myGIAF como Avaliador . Este documento visa também transmitir aos utilizadores o know-how necessário para a obtenção de autonomia na exploração deste sistema.

O objetivo principal do módulo Avaliação de Desempenho, em termos funcionais, é suportar todas as atividades inerentes à avaliação de desempenho dos trabalhadores.

A informação resultante das atividades de avaliação de desempenho dos trabalhadores está de acordo com a Lei n.º 66-B/2007, de 28 de Dezembro.

## Autenticação

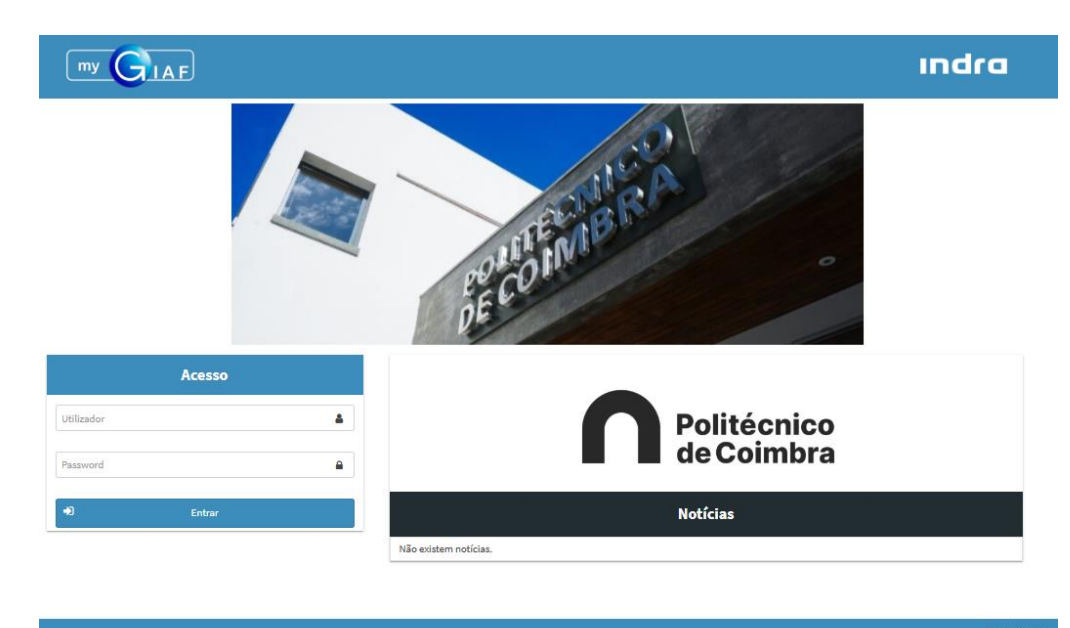

indra myGIAF © Indra 2

helpdesk@ipc.pt

02

#### 02. Autenticação Acesso ao Portal

A partir do da página do portal, o utilizador deverá introduzir o seu nome de **Utilizador**, respetiva **Palavra-chave** (password) e pressionar o botão **Entrar.** 

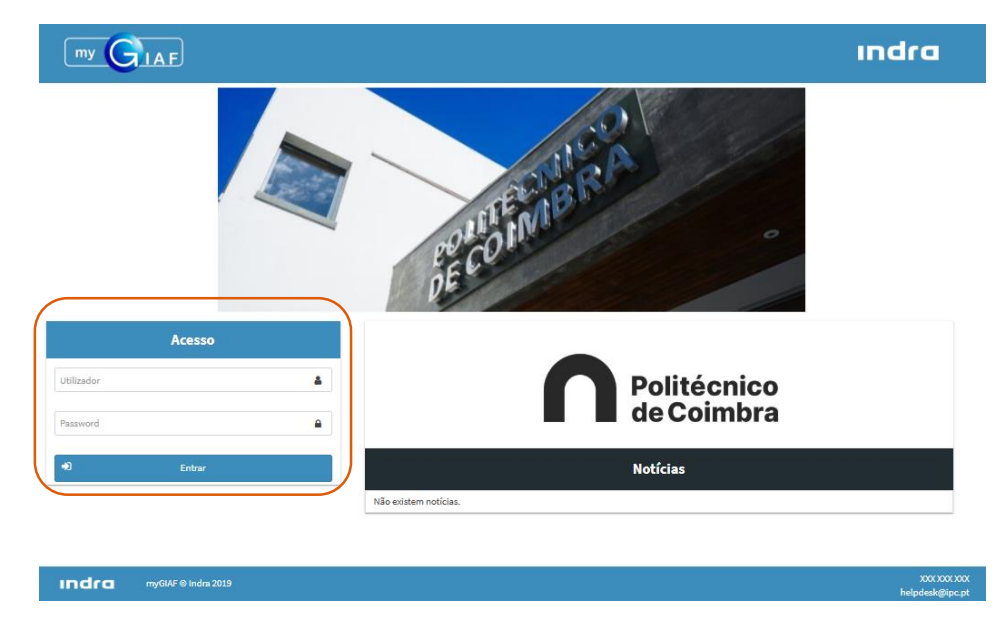

Nota: O utilizador terá o seu acesso restringido de acordo com o seu perfil de acesso e áreas a que pertence ou que lhe sejam atribuídas. Estes acessos são atribuídos pela área de Sistemas de Informação do IPC.

Após a autenticação bem-sucedida no portal, o trabalhador poderá personalizar a sua área pessoal no canto superior direito da página. Para tal, deverá clicar com o botão esquerdo do rato sobre a imagem indicada e selecionar a opção `Dados do Utilizador'.

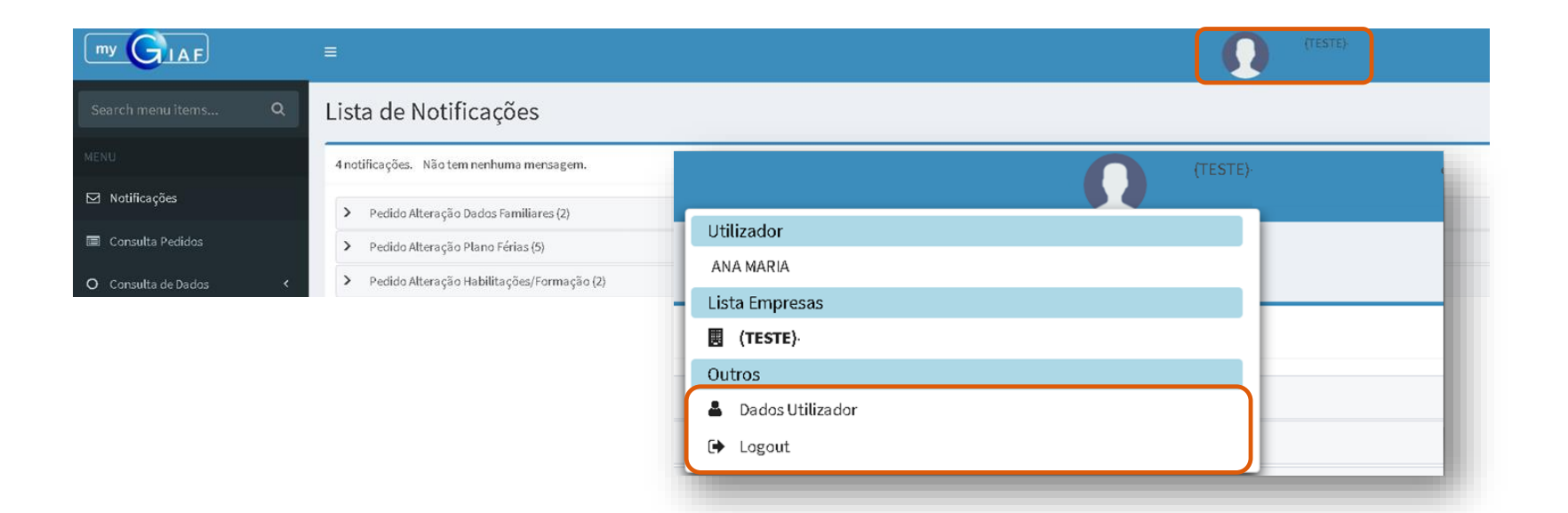

De seguida, será encaminhado para um novo ecrã, onde encontrará algumas informações relativas ao seu perfil e poderá personalizá-lo adicionando uma fotografia. Para tal, deverá selecionar o botão 'Adicionar Foto'.

| Dados Utilizador                                                                                                    |              |                              |
|----------------------------------------------------------------------------------------------------|--------------|------------------------------|
| Dados Utilizador                                                                                                    |              |                              |
| Perfil do Utilizador                                                                                                    |              |                              |
| Número Trabalhador/a: 000262<br>Utilizador Id: INDRA<br>Utilizador: INDRA<br>Email Utilizador: indra@isec.pt<br>Número Telemóvel: |              | 🖺 Gravar 🕼 Adicionar<br>Foto |
| Lista de E                                                                                                    | mpresas      |                              |
| Descrição                                                                                                    | Notificações |                              |
| Serviços de Ação Social                                                                                                    |              |                              |
| Instituto Superior de Engenharia                                                                                                  | ~            |                              |
| Instituto Superior de Contabilidade e<br>Administração                                                                            |              |                              |

No ecrã 'Adicionar Foto', o utilizador deverá selecionar o botão 'Anexar Imagem', ajustar a posição e/ou o tamanho e, por fim, clicar em 'Gravar' para salvar as alterações.

| Adicionar foto                      |        |
|-------------------------------------|--------|
| S Voltar                            | Gravar |
|                                     |        |
| Foto do utilizador                  |        |
| Sem anexos                          |        |
| Pre-visualização<br><b>1</b> Cortar |        |

Uma vez gravada, surgirá uma notificação informando que a alteração foi bem-sucedida e a imagem aparecerá fixada na página 'Adicionar foto'. Passará também a estar disponível, o botão 'Remover', para futuras alterações.

|                 | nfo: Informações gravadas com sucesso |                  | ×        |                                                                                                    |
|-----------------|---------------------------------------|------------------|----------|----------------------------------------------------------------------------------------------------|
| ionar foto      |                                       |                  |          | -                                                                                                    |
| Voltar          |                                       |                  | 🖹 Gravar |                                                                                                    |
|                 |                                       |                  |          | Instituto Superior de Engenharia                                                                                                    |
| o do utilizador |                                       |                  |          |                                                                                                    |
| Remover         |                                       |                  |          | Valorização da Carreira de Técnico Superior No âmbito do Decreto-Lei n.º 13/2024, de 10 de janeiro foram aprovadas medid-<br>de valorização dos técnicos superiores da Administração Pública, através da                                                                                                    |
| Anexarimagem    | 🍄 Manutencão de Estrutura 🔇           | Phil: 41         |          | HUMANOS<br>relativamente ao reposicionamento na nova estrutura remuneratória. Consulte as FAQ da DGAEP,<br>relativamente ao reposicionamento na nova estrutura remuneratória da carreira<br>de técnico superior.<br>https://www.dgaep.gov.pt/index.cfm?OBJID=b8a129f3-8eb7-4b56-932f-<br>InstylesJaba42kD=18600000 |
|                 | ,                                     |                  |          |                                                                                                    |
|                 | A Parâmetros <                        |                  |          |                                                                                                    |
|                 | Utilizadores <                        | > Mensagens (12) |          |                                                                                                    |

## SIADAP3

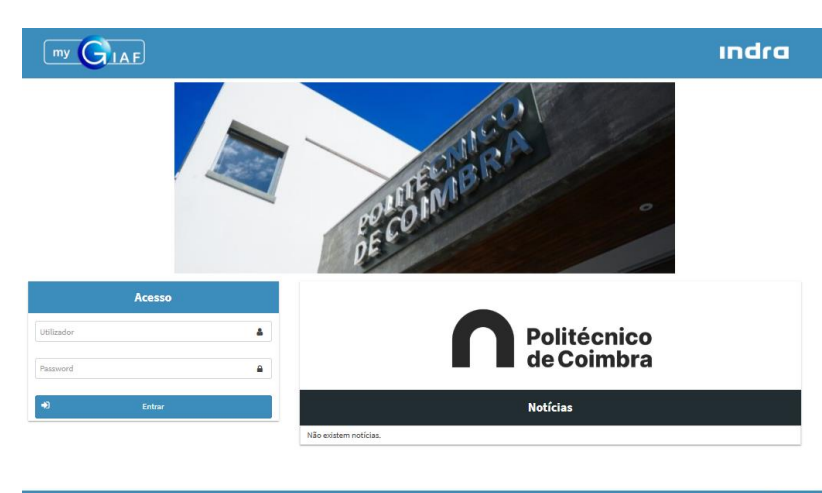

#### XXXX XXXX XXXX helpdesk@ipc.pt

- ✓ Circuito do Processo de Avaliação de Desempenho
- ✓ Perfis

Indra myGIAF @ Indra 2019

- Descrição Ficha de Avaliação
- ✓ Estados Ficha de Avaliação
- ✓ Autoavaliação e Avaliação

03

#### 03.SIADAP 3 Circuito do Processo de Avaliação de Desempenho

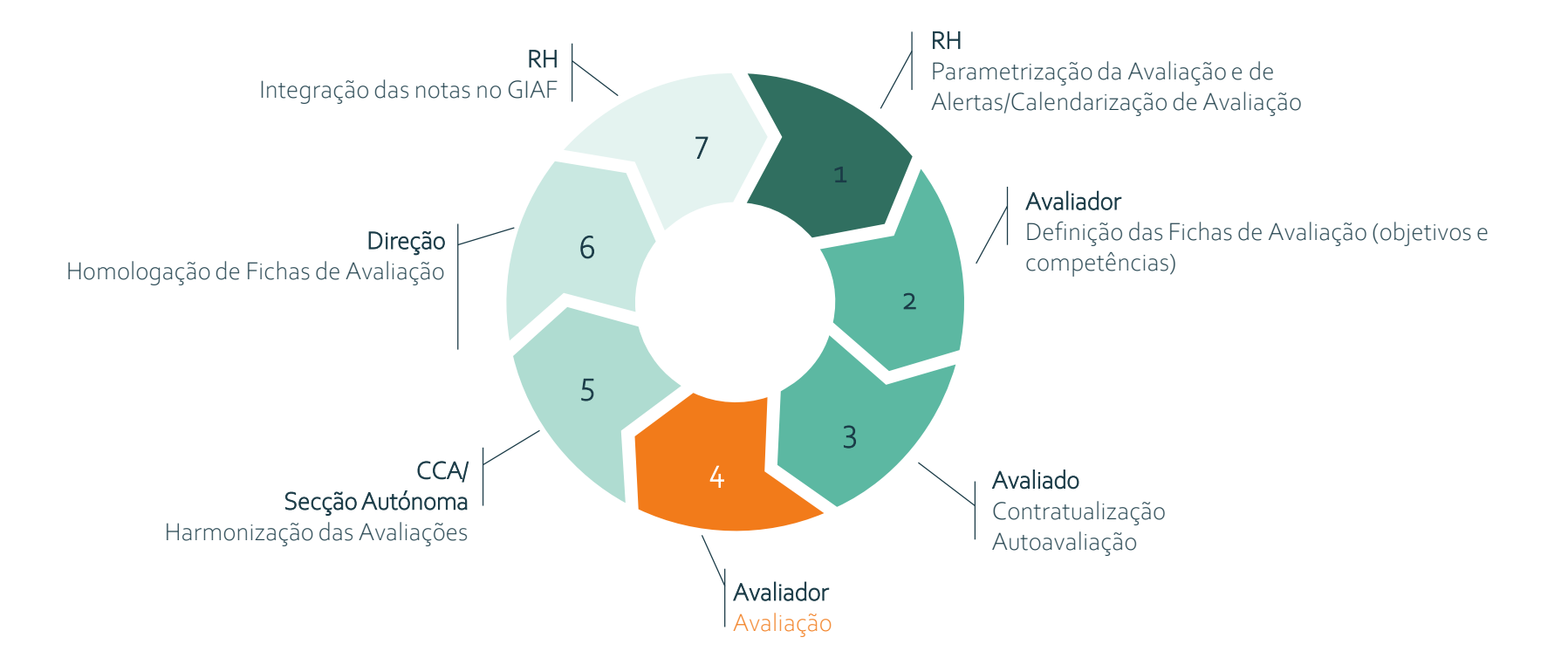

## 03.SIADAP 3

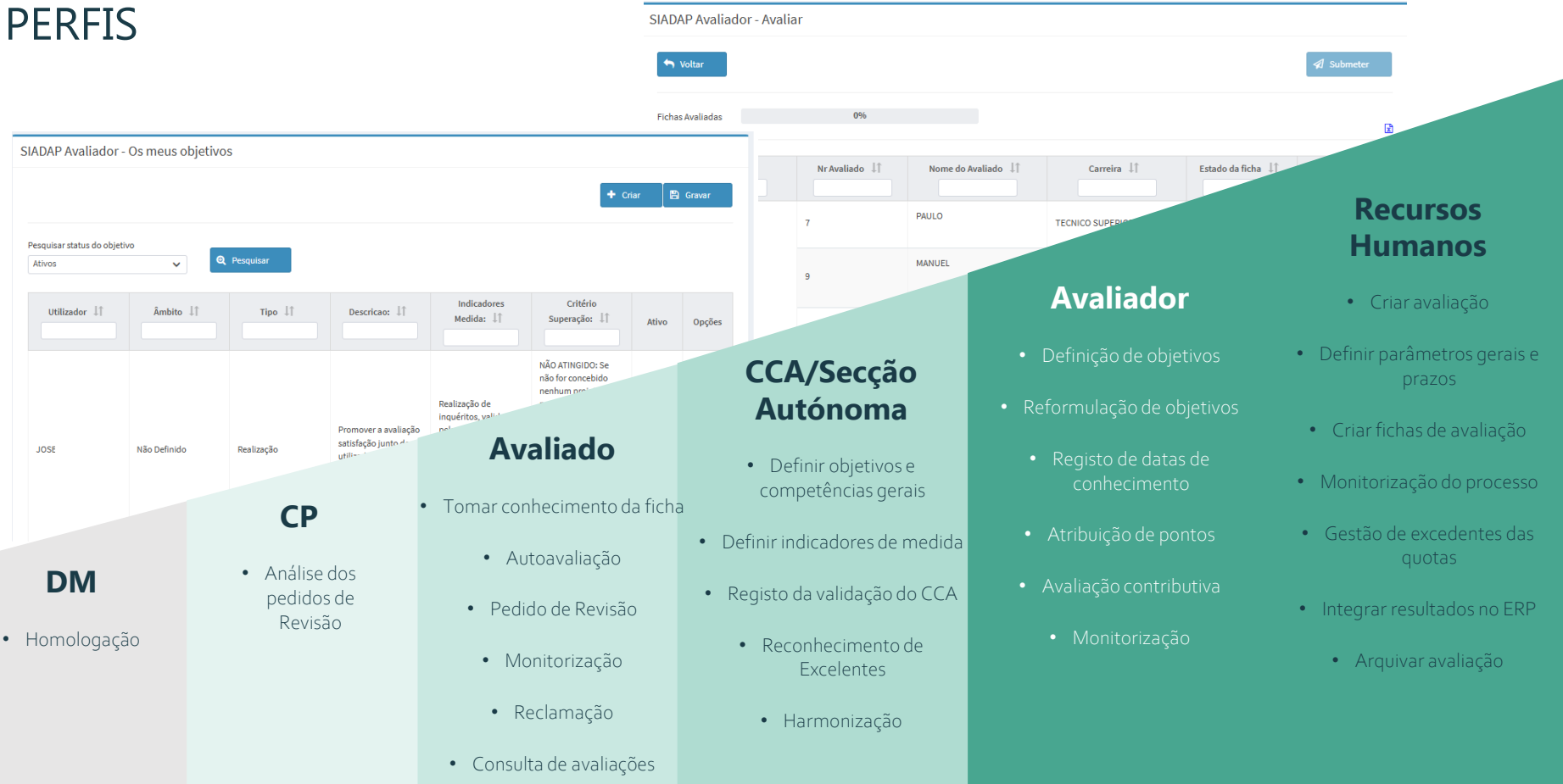

A ficha de avaliação do SIADAP 3 é principalmente constituída por:

#### 1. Objetivos

- a) Título do Objetivo: Descrição do objetivo.
- b) Indicadores Medida: Parâmetros utilizados para avaliar o cumprimento de um objetivo.
- c) Tipo: O objetivo pode ser classificado em quatro categorias: Aperfeiçoamento, Eficácia, Eficiência, Qualidade e Realização.
- d) Âmbito: Área do objetivo Unidade Orgânica, Serviço e Trabalhador.
- e) Pontuação/Classificação: 5 Superado, 3 Atingido, 1 Não Atingido.

#### 2. Competências

- a) Título da Competência: Descrição da Competência.
- b) Comportamentos da Competência Descrição detalhada dos comportamentos associados à competência.
- c) Pontuação/Classificação 5 Demonstrada a um nível elevado, 3 Demonstrada, 1 Não demonstrada ou inexistente.

#### 3. Monitorização

- a) Data Reunião;
- b) Observação avaliador;
- c) Observação avaliado;
- d) Orientação.

#### 5. Avaliação Global

- a) Pontuação: Pontuação atribuída a objetivos e competências.
- b) Ponderação (%): Ponderação em percentagem de objetivos e competências.
- c) Pontuação Ponderada: Pontuação ponderada de objetivos e competências.
- d) Menção Quantitativa: Pontuação resultante da soma das pontuações ponderadas.

#### A ficha de avaliação do SIADAP 3

- e) Menção Qualitativa: Classificação final da ficha de avaliação (Inadequado, Regular, Bom, Muito Bom ou Excelente).
- f) Justificação: Fundamentação da menção na ficha de avaliação, de preenchimento obrigatório no caso de "Inadequado", "Bom" e "Muito Bom".
- 6. Necessidade de formação
  - a) Área de Desenvolvimento;
  - b) Ações de Formação.
- 7. Data da Avaliação: Datas de tomada de conhecimento de objetivos/competências, reformulação objetivos, avaliação e homologação.

#### 03.SIADAP 3 | Descrição Estados Ficha

| Estado                                   | Descrição                                                                                                    |
|------------------------------------------|----------------------------------------------------------------------------------------------------|
| Iniciada                                 | Estado da ficha quando é lançado/iniciado o processo de avaliação. Início do processo.                                                                          |
| Em Elaboração                            | Estado da ficha após o avaliador começar a definir objetivos e competências                                                                                     |
| Definida                                 | Estado da ficha após serem definidos os objetivos e as competências. Neste momento o avaliado já tomou conhecimento dos objetivos e fichas, ou só competências. |
| Proposta apresentada/<br>Aguardar SA/CCA | Estado da ficha após avaliada pelo avaliador e a aguardar aprovação do SA/CCA.                                                                                  |
| Reformulada                              | Estado da ficha após o Avaliado tomar conhecimento da reformulação dos objetivos.                                                                               |
| Em Curso                                 | Estado da ficha após a definição de objetivos e competências estar completa e a avaliação estar pronta para ser efetuada.                                       |
| Contratualizada                          | Estado da ficha após o Avaliado tomar conhecimento dos objetivos e competências.                                                                                |
| Proposta apresentada/<br>Aguardar SA/CCA | Estado da ficha após avaliada pelo avaliador e a aguardar aprovação do SA/CCA.                                                                                  |
| Aguardar SA/CCA Exc                      | Estado após ser proposto o reconhecimento de Excelente e aguarda aprovação do SA/CCA, após reunião de validação.                                                |
| Validada/Não Validada                    | Estado da ficha após ser validada/harmonizada pelo SA/CCA.                                                                                                    |
| Revisão                                  | Estado da ficha em que foi solicitado a CP um pedido de revisão da avaliação                                                                                    |
| Homologada                               | Estado homologado da ficha.                                                                                                    |
| Homologada Comunicada                    | Estado da Ficha após ser comunicada a homologação.                                                                                                    |
| Arquivado                                | Estado final da ficha, após terem decorridos os prazos legais para reclamação e recurso hierárquico, é arquivado pelos RH.                                      |

#### 03.SIADAP 3 | Descrição Estados Ficha (cont.)

| Estado              | Descrição                                                                                                    |
|---------------------|----------------------------------------------------------------------------------------------------|
| Reclamada           | Quando após a Homologação o Avaliado efetua um pedido de reclamação cuja análise/tratamento fica ao cargo do DM.                                                |
| Recurso Hierárquico | Quando após a Homologação o Avaliado efetua um pedido de Recurso Hierárquico que embora seja tratado fora da aplicação fica<br>registado na ficha de avaliação. |

#### 03.SIADAP 3 Avaliação de Desempenho

O processo "Avaliação de Desempenho" tem como objetivo principal permitir a gestão do **Sistema Integrado de Avaliação** do **Desempenho na Administração Pública** (SIADAP).

Existem **funcionalidades** específicas para cada interveniente no processo de **avaliação de desempenho.** Neste manual, serão descritas as que se aplicam ao **avaliador**.

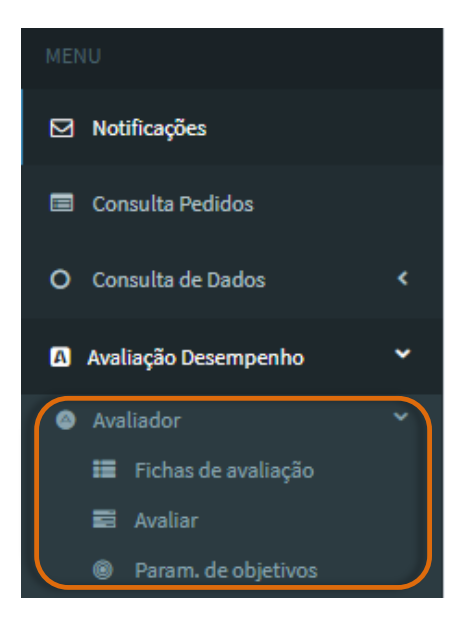

#### 04. SIADAP 3 Notificações

Todas as mensagens do processo de avaliação, deverão ser consultadas na opção de menu "Notificações".

|                 | Lista de Notificaç                | ões                                                     |                |
|-----------------|-----------------------------------|---------------------------------------------------------|----------------|
|                 | <ul> <li>Mensagens (3)</li> </ul> |                                                         |                |
| ~               |                                   | Lista de Mensagens                                      |                |
| s               | Utilizador Origem:                | ADMIN                                                   | _              |
| ~               | Assunto:                          | Notificação SIADAP - Avaliação de Desempenho            | ×              |
|                 | Nota:                             | Alerta Definir Objetivos Avaliação                      |                |
| de avaliação    | Data:                             | 23-11-2022 10:34                                        | .              |
|                 | Utilizador Origem:                | SYS_SIADAP                                              |                |
|                 | Assunto:                          | Notificação SIADAP - Testes_Fevereiro2022_Dep.MarcaCom. | ×              |
| n. de objetivos | Nota:                             | Tem avaliações para validar                             |                |
| ,               | Data:                             | 22-11-2022 12:01                                        |                |
|                 | Utilizador Origem:                | SYS_SIADAP                                              |                |
|                 | Assunto:                          | Notificação SIADAP - Testes_Fevereiro2022_Dep.MarcaCom. |                |
|                 | Nota:                             | Tem avaliações para validar                             | Ŷ              |
|                 | Data:                             | 22-11-2022 11:53                                        |                |
|                 |                                   | H < 1 > H 10 ~                                          |                |
|                 |                                   |                                                         | 🗙 Apagar Todas |

Se pretender **remover** alguma **mensagem/notificação**, basta selecionar o ícone para o efeito ou clicar no botão "Apagar Todas".

#### 03.SIADAP 3 | Avaliação SIADAP\_AVALIADOR | Avaliações

Para ter acesso às funcionalidades da Avaliação de Desempenho, cada Avaliador, deverá, no menu "Avaliação Desempenho", selecionar "Avaliador".

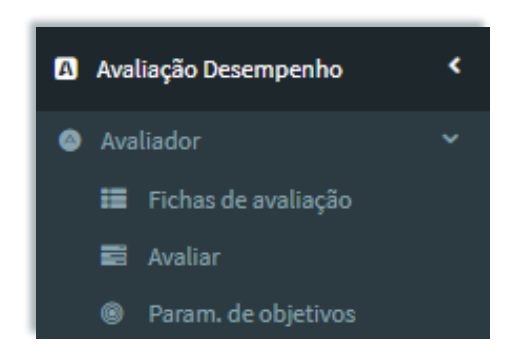

Visualizará as seguintes opções:

- Fichas de Avaliação Permitem ao avaliador definir os objetivos e/ou as competências das fichas e submetê-los para a contratualização.
- Avaliar Opção em que o avaliador realiza todas as ações sobre as fichas dos seus avaliados durante o ciclo avaliativo.
- Param. De Objetivos Área pessoal do avaliador, onde pode criar os seus objetivos para que possam ser utilizados na definição das fichas

#### 03.SIADAP 3 | Avaliação SIADAP\_AVALIADOR | Fichas de Avaliação | Exportar para Excel

Será visível aos utilizadores, em algumas opções de menu do sistema, o ícone de "**Exportar Excel**". Ao clicar sobre o mesmo, os registos da página que o utilizador tem disponíveis, de acordo com o seu perfil, serão exportados para formato Excel .

| SIADAP Avaliador - Área | do Avaliador |               |            |                  |           |               |
|-------------------------|--------------|---------------|------------|------------------|-----------|---------------|
| ← Voltar                |              |               |            |                  |           | Exportar Exce |
| Avaliação 👫             | Serviço ↓↑   | ID Avaliado 👫 | Avaliado 🕸 | Carreira 🗍       | Estado ↓↑ | Opções        |
|                         | Proj Plano   | 6             | MARIA      | TECNICO SUPERIOR | Iniciada  | ¢ Q           |
|                         | Proj Plano   | 7             | HENRIQUE   | TECNICO SUPERIOR | Iniciada  | ¢ Q           |
| Avaliação de Desempenho | Proj Plano   | 9:            | FERNANDO   | TECNICO SUPERIOR | Iniciada  | <b>o</b> Q    |

#### 03.SIADAP 3 | Avaliação SIADAP\_AVALIADOR | Fichas de Avaliação | Exportar para Excel

No exemplo a seguir, o **avaliador** visualiza, em formato Excel, a informação referente às fichas de avaliação dos seus avaliados, bem como outras informações consideradas relevantes, como, por exemplo, as datas de dar e tomar conhecimento dos objetivos/competências.

Nota: A informação exportada para o ficheiro em formato Excel será gerada de acordo com a informação introduzida no sistema e com a evolução das fichas no ciclo avaliativo.

| Eant Daravanh<br>Ra ち・♂・÷                                                                                                    | C Drawing                                       |                                | fichasAvaliacao - Exc | el             |               |                                                                |                                                                                             |
|----------------------------------------------------------------------------------------------------|-------------------------------------------------|--------------------------------|-----------------------|----------------|---------------|----------------------------------------------------------------|---------------------------------------------------------------------------------------------|
| File Home Insert Page Layout Formulas Data Review View                                                                                                    | GIAF 🛛 🖓 Tell me what you want to               | do                             |                       |                |               |                                                                |                                                                                             |
| $\begin{array}{c c} & & & \\ & & & \\ & & & \\ & & & \\ & & \\ &$ | Wrap Text General<br>Merge & Center • 😰 • % 🤊 % | .00<br>.00<br>Formatting ▼ Tab | At as Check Cell Exp  | d<br>planatory | Good<br>Input | Neutral         Calculation           Linked Cell         Note | ∑ AutoSum ∠ V<br>Insert Delete Format<br>Linsert Delete Format<br>→ Clear Filter · Select · |
| Clipboard rs Font rs Alignment                                                                                                    | r: Number                                       | Fa                             |                       | Sty            | yles          |                                                                | Cells Editing                                                                               |
|                                                                                                    | D                                               | F                              | r                     | C              |               |                                                                |                                                                                             |
| AVALIACAO № AVALIADO NOME AVALIADO                                                                                                    | CARREIRA                                        |                                | NOME AVALIADOR        | ESTADO         | TIPO          | DEU CONHECIMENTO OBJ/COMP                                      | TOMOU CONHECIMENTO OBJ/COMP D                                                               |
| Avaliação de Desempenho 6 MARIA                                                                                                    | 2003001 - TECNICO SUPERIOR                      | 9                              | JOSE                  | Iniciada       | Ficha         |                                                                |                                                                                             |
| Avaliação de Desempenho 7 HENRIQUE                                                                                                    | 2003001 - TECNICO SUPERIOR                      | 9                              | JOSE                  | Iniciada       | Ficha         |                                                                |                                                                                             |
| Avaliação de Desempenho 9 FERNANDO                                                                                                    | 2003001 - TECNICO SUPERIOR                      | 9                              | JOSE                  | Iniciada       | Ficha         |                                                                |                                                                                             |
| Avaliação de Desempenho 9 FATIMA                                                                                                    | 2002001 - ASSISTENTE TECNICO                    | 9                              | JOSE                  | Iniciada       | Ficha         |                                                                |                                                                                             |
|                                                                                                    |                                                 |                                |                       |                |               |                                                                |                                                                                             |
| Avaliação de Desempenho 9 MIGUEL                                                                                                    | 2003001 - TECNICO SUPERIOR                      | 9                              | JOSE                  | Iniciada       | Ficha         |                                                                |                                                                                             |
| Avaliação de Desempenho 9 MIGUEL                                                                                                    | 2003001 - TECNICO SUPERIOR                      | 9                              | JOSE                  | Iniciada       | Ficha         |                                                                |                                                                                             |

#### 03.SIADAP 3 | Avaliação SIADAP\_AVALIADOR | Auto Avaliação

Quando a fase de autoavaliação é iniciada, caso o avaliado ainda não a tenha realizado, o **avaliador** pode **solicitar** que este proceda à sua **autoavaliação.** 

O avaliado receberá o pedido na sua área de Notificações.

| MENU                                                       | SIADAP Avaliador - Avaliar   |                |                    |                  |                   |                 |
|------------------------------------------------------------|------------------------------|----------------|--------------------|------------------|-------------------|-----------------|
| ☑ Notificações                                             | Soltar Voltar                |                |                    |                  | 4                 | Submeter        |
| <ul> <li>Avaliador</li> <li>Fichas de avaliação</li> </ul> | Fichas Avaliadas             | 0%             |                    |                  |                   | I               |
| Avaliar                                                    | Serviço ↓↑                   | Nr Avaliado ↓↑ | Nome do Avaliado 🗍 | Carreira ↓↑      | Estado da ficha 🗍 | Opções          |
| Param. de objetivos                                        |                              | 4:             | MANUEL             | TECNICO SUPERIOR | Definida          | ≜ಭಿ≺ ©          |
| 🕑 Avaliado 🛛 🖌 🗸                                           |                              | 7              | PAULO              | TECNICO SUPERIOR | Definida          | ≗@ <b>√ Q</b>   |
| Solicitar autoavaliação                                    |                              |                |                    | 2* ×             | Iniciada          | ≗ <b>√</b> @    |
| Solicito que efetue a sua autoaval                         | liação                       |                |                    |                  | Contratualizada   | Solicitar autoa |
| Observação Não esquecer de                                 | realizar a sua autoavaliação |                |                    |                  | Iniciada          | ≗ <b>√</b> @    |
|                                                            |                              | J              | Solution Voltar    | Confirmar        |                   |                 |

#### 03.SIADAP 3 | Avaliação SIADAP\_AVALIADOR | Auto Avaliação - Consulta

Quando o **avaliado submete** a sua **autoavaliação**, o **avaliador** é notificado (Menu **"Notificações**") de que a mesma foi concluída. A opção **"Ver autoavaliação do avaliado**" fica em cor azul, indicando que o avaliado realizou a autoavaliação.

| SIADAF | <sup>9</sup> Avaliador - Avali | iar                        |                |                  |                |            |                                |                       |
|--------|--------------------------------|----------------------------|----------------|------------------|----------------|------------|--------------------------------|-----------------------|
|        |                                | Descrição da avaliação ا 🗎 |                | Data de Início 🔱 | Data de Fim ↓↑ | Opções     |                                |                       |
| Avalia | ção de Desempenho              |                            |                | 01-11-2022       | 31-12-2022     | 1          |                                |                       |
|        |                                | S Voltar                   |                |                  |                |            | A                              | Submeter              |
|        |                                | Fichas Avaliadas           | 0%             |                  |                |            |                                | X                     |
|        |                                | Serviço ↓↑                 | Nr Avaliado ↓↑ | Nome do Avaliado | lî             | Carreira 🗍 | Estado da ficha 🗍              | Opções                |
|        |                                |                            | 6              | MARIA            | TECNICO        | O SUPERIOR | Contratualizada                | <b>▲</b> 4 <b>)</b> ~ |
|        |                                |                            | 7              | HENRIOUE         | TECNICO        | O SUPERIOR | Contratualizada                | ◙≛⇮✓                  |
|        |                                | Proj Plano                 | 9              | FERNANDO         | TECNICO        | D SUPERIOR | Em reformulação -<br>Submetida | ≛ ✓                   |

#### 03.SIADAP 3 | Avaliação SIADAP\_AVALIADOR | Auto Avaliação - Consulta

Em qualquer fase do ciclo avaliativo, o **avaliador** pode consultar os **detalhes** da **autoavaliação** submetida pelo **avaliado** nos respetivos separadores.

| ADAP Avaliador -                                    | Avaliar                                                                                                    |
|-----------------------------------------------------|----------------------------------------------------------------------------------------------------|
| S Voltar                                            |                                                                                                    |
|                                                     |                                                                                                    |
| Objetivos Compet                                    |                                                                                                    |
| Título do objetivo:<br>Tipo de Objetivos<br>Âmbito: | Atender, de modo diligente, os cidadãos que se dirigem ao PGDL para obter informações relacionadas com processos que decorrem do mesmo<br>Não Definido<br>5.0 |
| Título do objetivo:                                 | Asseriurar de forma eficiente as funções administrativas inerentes ao Coordenador da ERPCDL e à Equipa                                                        |
| Tipo de Objetivo:                                   | Assegurar de forma encience as funções administrativas merences ao coordenador da EPPODE e a Equipa                                                           |
| âmbiter                                             |                                                                                                    |
| Ambito:                                             |                                                                                                    |
|                                                     |                                                                                                    |

#### 03.SIADAP 3 | Avaliação SIADAP\_AVALIADOR | Avaliar

Quando se dá início à **fase de avaliação**, o **avaliador** será **notificado**. Para dar início ao processo de avaliação, deverá aceder ao menu **"Avaliação Desempenho"**, selecionar **"Avaliador"** e **"Avaliar"**.

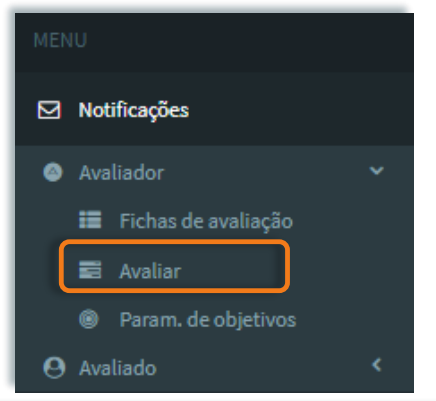

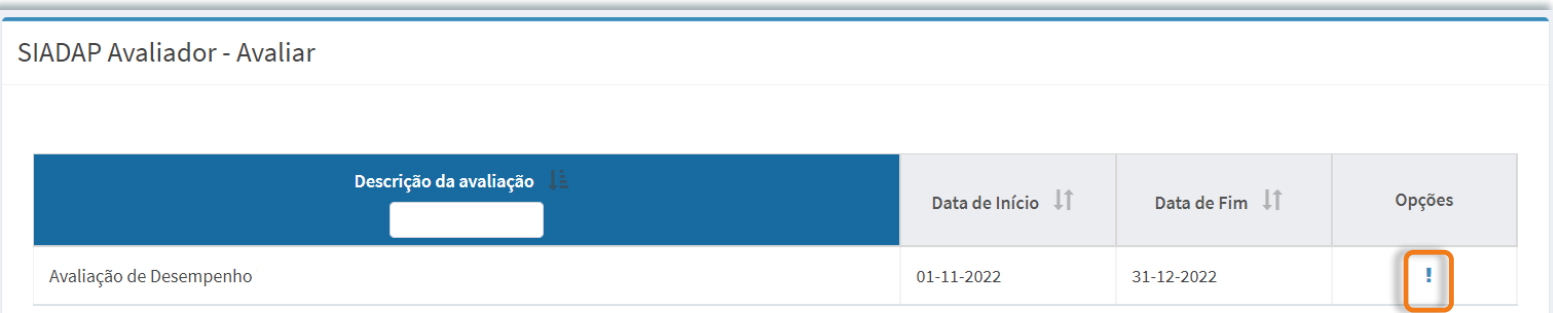

#### 03.SIADAP 3 | Avaliação SIADAP\_AVALIADOR | Avaliar

#### Escolha a opção **"Avaliar ficha"**.

| S | SIADAP Avaliador - Avaliar |                |                    |                  |                                |                             |  |  |  |  |
|---|----------------------------|----------------|--------------------|------------------|--------------------------------|-----------------------------|--|--|--|--|
|   | S Voltar                   |                |                    |                  | A                              | Submeter                    |  |  |  |  |
| F | Fichas Avaliadas           | 0%             |                    |                  |                                | X                           |  |  |  |  |
|   | Serviço ↓↑                 | Nr Avaliado ↓↑ | Nome do Avaliado 🗍 | Carreira ↓↑      | Estado da ficha ↓↑             | Opções                      |  |  |  |  |
|   |                            | 6              | MARIA              | TECNICO SUPERIOR | Contratualizada                | <b>≗</b> € <mark>1</mark> ✓ |  |  |  |  |
|   |                            | 7              | HENRIOUE           | TECNICO SUPERIOR | Contratualizada                | ≥≛4 ✓                       |  |  |  |  |
|   | Proj Plano                 | 9              | FERNANDO           | TECNICO SUPERIOR | Em reformulação -<br>Submetida |                             |  |  |  |  |

#### 03.SIADAP 3 | Avaliação SIADAP\_AVALIADOR | Avaliar - Objetivos

#### Avalie os objetivos do avaliado.

O avaliador deve preencher todos os separadores da avaliação e, no final 'Gravar'.

| 🕇 Vol                  |                                                                                          | Avaliar                                                                                                    |                                                                                   |                                                                                              |                                                  |                                                                                    | _                                |
|------------------------|------------------------------------------------------------------------------------------|----------------------------------------------------------------------------------------------------|-----------------------------------------------------------------------------------|----------------------------------------------------------------------------------------------|--------------------------------------------------|------------------------------------------------------------------------------------|----------------------------------|
|                        | ltar                                                                                     |                                                                                                    |                                                                                   |                                                                                              |                                                  |                                                                                    | 🖺 Gravar                         |
| <ul> <li>De</li> </ul> | etalhes do Avaliad                                                                       | 0                                                                                                    |                                                                                   |                                                                                              |                                                  |                                                                                    |                                  |
| N                      | Ir Avaliado:                                                                             | 9                                                                                                    |                                                                                   |                                                                                              |                                                  |                                                                                    |                                  |
| N                      | lome do                                                                                  | MARIA                                                                                                    |                                                                                   |                                                                                              |                                                  |                                                                                    |                                  |
| A                      | valiado:                                                                                 | ACCUSTENTS TECHICO                                                                                                    |                                                                                   |                                                                                              |                                                  |                                                                                    |                                  |
|                        |                                                                                          | AUDIOLEUTE LEGNICO                                                                                                    |                                                                                   |                                                                                              |                                                  |                                                                                    |                                  |
|                        | 1                                                                                        |                                                                                                    |                                                                                   |                                                                                              |                                                  |                                                                                    |                                  |
| Avalia                 | ar objetivos                                                                             | Availar competencias                                                                                                    | Avallação Global                                                                  | Comentarios e Propostas                                                                      | Necessidade de forma                             | çao Anexar Ficheiros                                                               |                                  |
| ~                      | 1. Atender, de m                                                                         | odo diligente, os cidadão                                                                                                    | s que se dirigem ao PG                                                            | iDL para obter informações rela                                                              | cionadas com processos                           | que decorrem do mesmo                                                              |                                  |
| ~                      | 1. Atender, de m<br>Título do<br>objetivo:                                               | odo diligente, os cidadão<br>Atender, de modo<br>obter informações re                                                        | s que se dirigem ao PG<br>diligente, os cidadãos<br>lacionadas com proce          | DL para obter informações rela<br>que se dirigem ao PGDL para<br>ssos que decorrem do mesmo  | cionadas com processos                           | que decorrem do mesmo                                                              |                                  |
| ~                      | 1. Atender, de m<br>Título do<br>objetivo:<br>Indicadores<br>Medida:                     | odo diligente, os cidadão<br>Atender, de modo<br>obter informações re<br>Qualidade do Atendi                                 | s que se dirigem ao PG<br>diligente, os cidadãos<br>lacionadas com proce<br>mento | DL para obter informações rela<br>que se dirigem ao PGDL para<br>ssos que decorrem do mesmo  | cionadas com processos<br>Critério<br>Superação: | que decorrem do mesmo<br>Taxa de resposta aos pedid<br>esclarecida/adequada igual  | os de forma<br>ou superior a 90% |
| ~                      | 1. Atender, de m<br>Título do<br>objetivo:<br>Indicadores<br>Medida:<br>Tipo:            | odo diligente, os cidadão<br>Atender, de modo<br>obter informações re<br>Qualidade do Atendi<br>Não Definido                 | s que se dirigem ao PG<br>diligente, os cidadãos<br>lacionadas com proce<br>mento | IDL para obter informações rela<br>que se dirigem ao PGDL para<br>ssos que decorrem do mesmo | cionadas com processos<br>Critério<br>Superação: | que decorrem do mesmo<br>Taxa de resposta aos pedido<br>esclarecida/adequada igual | os de forma<br>ou superior a 90% |
| ~                      | 1. Atender, de m<br>Título do<br>objetivo:<br>Indicadores<br>Medida:<br>Tipo:<br>Âmbito: | odo diligente, os cidadão<br>Atender, de modo<br>obter informações re<br>Qualidade do Atendi<br>Não Definido<br>Não Definido | s que se dirigem ao PG<br>diligente, os cidadãos<br>lacionadas com proce<br>mento | IDL para obter informações rela<br>que se dirigem ao PGDL para<br>asos que decorrem do mesmo | cionadas com processos<br>Critério<br>Superação: | ue decorrem do mesmo<br>Taxa de resposta aos pedido<br>esclarecida/adequada igual  | os de forma<br>ou superior a 90% |

#### 03.SIADAP 3 | Avaliação SIADAP\_AVALIADOR | Avaliar - Competências

Avalie as competências do avaliado.

| SIADAP Avaliador - Avaliar                                                                                                    |  |
|----------------------------------------------------------------------------------------------------|--|
| Sravar                                                                                                    |  |
| > Detalhes do Avaliado                                                                                                    |  |
| Avaliar objetivos     Avaliação Global     Comentários e Propostas     Necessidade de formação     Anexar Ficheiros                                                                                                    |  |
| ✓ Relacionamento interpessoal                                                                                                    |  |
| Título da Relacionamento interpessoal competência:                                                                                                    |  |
| Capacidade para interagir com pessoas com diferentes caraterísticas e em contextos sociais e profissionais distintos, tendo uma atitude<br>facilitadora do relacionamento e gerindo as dificuldades e ventuais conflitos de forma ajustada. Traduz-se, nomeadamente, nos seguintes<br>competência: diferentes caraterísticas Resolve com correção os potenciais conflitos, utilizando estratégias que revelam bom senso e respeito pelos outros.<br>- Denota autoconfiança nos relacionamentos e integra-se em vários contextos sócio-profissionais. |  |
| Avaliação: 3 (Demonstrada) 🗸                                                                                                    |  |
|                                                                                                    |  |
| Otimização de recursos                                                                                                    |  |
| Orientação para o serviço público                                                                                                    |  |
| > Organização e método de trabalho                                                                                                    |  |
| Adaptação e melhoria contínua                                                                                                    |  |

#### 03.SIADAP 3 | Avaliação SIADAP\_AVALIADOR | Avaliar – Avaliação Global

O avaliador pode efetuar o cálculo sobre as pontuações atribuídas aos objetivos e competências do avaliado, visualizando o resultado obtido. Se não o fizer, no final da avaliação, quando clicar em 'Gravar', este cálculo será realizado automaticamente. Quando o resultado obtido for "Muito Bom", "Bom" ou "Inadequado", será necessário justificar o mesmo.

| SIADAP Avaliado   | r - Avaliar              |                  |                                              |                         |                  |          |
|-------------------|--------------------------|------------------|----------------------------------------------|-------------------------|------------------|----------|
| S Voltar          |                          |                  |                                              |                         |                  | 🖹 Gravar |
| > Detalhes do Ava | liado                    |                  |                                              |                         |                  |          |
| Avaliar objetivos | Avaliar competências     | Avaliação Global | Comentários e Propostas                      | Necessidade de formação | Anexar Ficheiros |          |
|                   |                          |                  | <b>•</b> • • • • • • • • • • • • • • • • • • |                         |                  | Calcular |
| Objetivos         | 5 000                    | açao             | 60.0                                         | 200                     | io               |          |
| Competências      | 4.500                    |                  | 40.0                                         | 1.80                    | 10               |          |
|                   |                          |                  | Menção Quantitativa:                         | 4.80                    | 00               |          |
|                   |                          |                  | Menção Qualitativa:                          | Mui                     | to bom           |          |
|                   |                          |                  |                                              |                         |                  |          |
| Fundamentaçã      | io da menção de desempen | ho Muito Bom:    |                                              |                         |                  |          |
| Justificação n    | o documento em anexo.    |                  |                                              |                         |                  |          |
|                   |                          |                  |                                              |                         |                  |          |

#### 03.SIADAP 3 | Avaliação SIADAP\_AVALIADOR | Avaliar – Comentários e Propostas

Possibilidade de inserir **comentários e/ou propostas**, bem como de **consultar** os **comentários** inseridos pelo **avaliado** na autoavaliação.

| IADAP Avaliador - Avaliar                                    |                                                                                                    |          |
|--------------------------------------------------------------|----------------------------------------------------------------------------------------------------|----------|
| Solution Voltar                                              |                                                                                                    | 🖺 Gravar |
| > Detalhes do Avaliado                                       |                                                                                                    |          |
| Avaliar objetivos Avaliar competências                       | Avaliação Global Comentários e Propostas Necessidade de formação Anexar Ficheiros                                      |          |
| Formação, Reafectação Profissional, etc.:                    | Transição para o serviço xpto                                                                                          |          |
| Autoavaliação - Formação, Reafectação<br>Profissional, etc.: | Proposta de plano de formação adequado ao meu desenvolvimentos profissional.<br>Acompanhamento de evolução de carreira | *        |

#### 03.SIADAP 3 | Avaliação SIADAP\_AVALIADOR | Avaliar – Necessidade de formação

Complete a avaliação com a **necessidade** de **formação** (opcional).

| IADAP Avaliador - Avaliar                          |                                                   |                        |
|----------------------------------------------------|---------------------------------------------------|------------------------|
| S Voltar                                           |                                                   | 🖺 Gravar               |
| > Detalhes do Avaliado                             |                                                   |                        |
| Avaliar objetivos Avaliar competências Avaliação G | lobal Comentários e Propostas Necessidade de forr | hação Anexar Ficheiros |
| Área de desenvolvimento:                           | Formação xxxx                                     |                        |
| Descrição das ações da formação:                   |                                                   |                        |
|                                                    |                                                   | + Adicionar            |
| Área de desenvolvimento:                           | Descrição                                         | Ações da Formação      |
| Formaçao Inglês Nivel 2                            | Linguas                                           | ×                      |

#### 03.SIADAP 3 | Avaliação SIADAP\_AVALIADOR | Avaliar – Anexar Ficheiros

**'Anexar ficheiros'** (opcional) que fundamentem a sua avaliação e **'Gravar'**. Nesta fase, a **ficha de avaliação** passa para o **estado "Em Curso**".

| SIADAP Avaliador - Avaliar                                                                                                    |        |
|----------------------------------------------------------------------------------------------------|--------|
| Soltar                                                                                                    | Gravar |
| > Detalhes do Avaliado                                                                                                    |        |
| Avaliar objetivos       Avaliar competências       Avaliação Global       Comentários e Propostas       Necessidade de formação       Anexar Ficheiros |        |
| Notas_avaliação.docx (11450 bytes)                                                                                                    |        |
|                                                                                                    |        |

#### 03.SIADAP 3 | Avaliação SIADAP\_AVALIADOR | Avaliar – Menção Excelente

Se o resultado qualitativo da avaliação for 'Muito Bom', o avaliador pode propor menção de 'Excelente' à SA/CCA, a partir do submenu 'Avaliar' clicando na opção disponível 'Submeter Proposta de Excelente'.

| ME | NU                                                        |   | SIADAP Avaliador - Avalia | r              |                     |                  |                    |   |              |
|----|-----------------------------------------------------------|---|---------------------------|----------------|---------------------|------------------|--------------------|---|--------------|
| ⊠  | Notificações                                              |   | ← Voltar                  |                |                     |                  |                    | 1 | Submeter     |
| ۵  | Avaliador 🗸                                               | · |                           |                |                     |                  |                    |   |              |
|    | <ul><li>Fichas de avaliação</li><li>Avaliar</li></ul>     |   | Fichas Avaliadas          | 20%            |                     |                  |                    |   | ×            |
| 0  | <ul> <li>Param. de objetivos</li> <li>Avaliado</li> </ul> |   | Serviço ↓↑                | Nr Avaliado ↓↑ | Nome do Avaliado ↓↑ | Carreira ↓↑      | Estado da ficha ↓↑ |   | Opções       |
|    |                                                           |   | Proj Plano                | 9              | MARIA               | TECNICO SUPERIOR | Em curso ()        |   | <b>≛∕★</b> @ |

#### 03.SIADAP 3 | Avaliação SIADAP\_AVALIADOR | Avaliar – Menção Excelente

Se o resultado qualitativo da avaliação for 'Muito Bom', o avaliador pode propor menção de 'Excelente' à SA/CCA, a partir do submenu 'Avaliar' clicando na opção disponível 'Submeter Proposta de Excelente'.

| SIADAP Avaliador - Avaliar                                                                                                    |
|----------------------------------------------------------------------------------------------------|
| Voltar                                                                                                    |
| Está prestes a submeter uma proposta de avaliação de menção de desempenho 'Excelente'.                                                    |
| Para concluir, preencha o campo "Fundamentação".                                                                                          |
| Fundamentação:                                                                                                    |
| Proponho excelente ao avalidado xxx porque                                                                                                |
| Obs: A proposta será apreciada pela Secção Autónoma/Conselho Coordenador de Avaliação com a validação da menção de Desempenho Muito Bom". |
| Prop_Exc_Avaliador.txt (5 bytes)                                                                                                    |
| + Anexar Ficheiros                                                                                                    |
| A Submeter proposta                                                                                                    |

#### 03.SIADAP 3 | Avaliação SIADAP\_AVALIADOR | Menção Excelente

O avaliador pode **consultar** toda a **informação** inerente ao **pedido de excelente**, incluindo, caso exista, sobre o pedido por parte do avaliado, selecionando o detalhe da ficha e respetivo separador.

|                           |                |                    |            | SIADAP Avalia                                                                                                    | dor - Avaliar                                                                                                    |                                        |                               |                  |                          |                         |                         |          |
|---------------------------|----------------|--------------------|------------|----------------------------------------------------------------------------------------------------|----------------------------------------------------------------------------------------------------|----------------------------------------|-------------------------------|------------------|--------------------------|-------------------------|-------------------------|----------|
| SIADAP Avaliador - Avalia | r              |                    |            |                                                                                                    |                                                                                                    |                                        |                               |                  |                          |                         |                         |          |
| ← Voltar                  |                |                    |            |                                                                                                    |                                                                                                    | Subme                                  | eter                          |                  |                          |                         |                         | +        |
| Fichas Avaliadas          | 20%            |                    |            |                                                                                                    |                                                                                                    |                                        | 8                             |                  |                          |                         |                         | -        |
| Serviço ↓↑                | Nr Avaliado ↓↑ | Nome do Avaliado 🗍 | Ca         | rreira ↓î                                                                                                    | Estado da ficha 🔱                                                                                                 | Ор                                     | oções                         | Serviço:         | Proj Plano               | Data de                 | : Arquivo:              |          |
| Proj Plano                | 9              | MARIA              | TECNICO SU | IPERIOR                                                                                                    | Em curso 🕚                                                                                                    |                                        | nr Q                          | Carreira         | ASSISTENTE TECNICO       | Grupo                   |                         | Grupo 01 |
|                           |                |                    |            | <ul> <li>Objectivos</li> <li>Objectivos</li> <li>Datas da Ava</li> <li>Avalia</li> <li>Datas</li> <li>23-12</li> <li>Fund</li> <li>Frop.</li> <li>Fiche</li> <li>Pro</li> <li>Prop.</li> <li>Avalia</li> </ul> | de Unidade Orgânica Competências M Iliação Ficheiros Avali do : : -2024 amentação: p_Exc_Avaliado.td (5 byte: dor | lonitorização  <br>iador Ficheir<br>a) | Autoavaliação<br>ros Avaliado | Pedido Excelente | Fatores Avaliação Global | Necessidade de formação | Comentários e Propostas | 3        |

#### 03.SIADAP 3 | Avaliação SIADAP\_AVALIADOR | Avaliar – Submeter Avaliação

Depois de as fichas serem avaliadas (de acordo com a percentagem pré-definida pela DAD/RH), ficará disponível o botão "Submeter". O sistema permitirá a seleção total (1) ou individual (2) para submissão. Após confirmação, as fichas avaliadas serão enviadas em bloco para a harmonização e validação da SA/CCA.

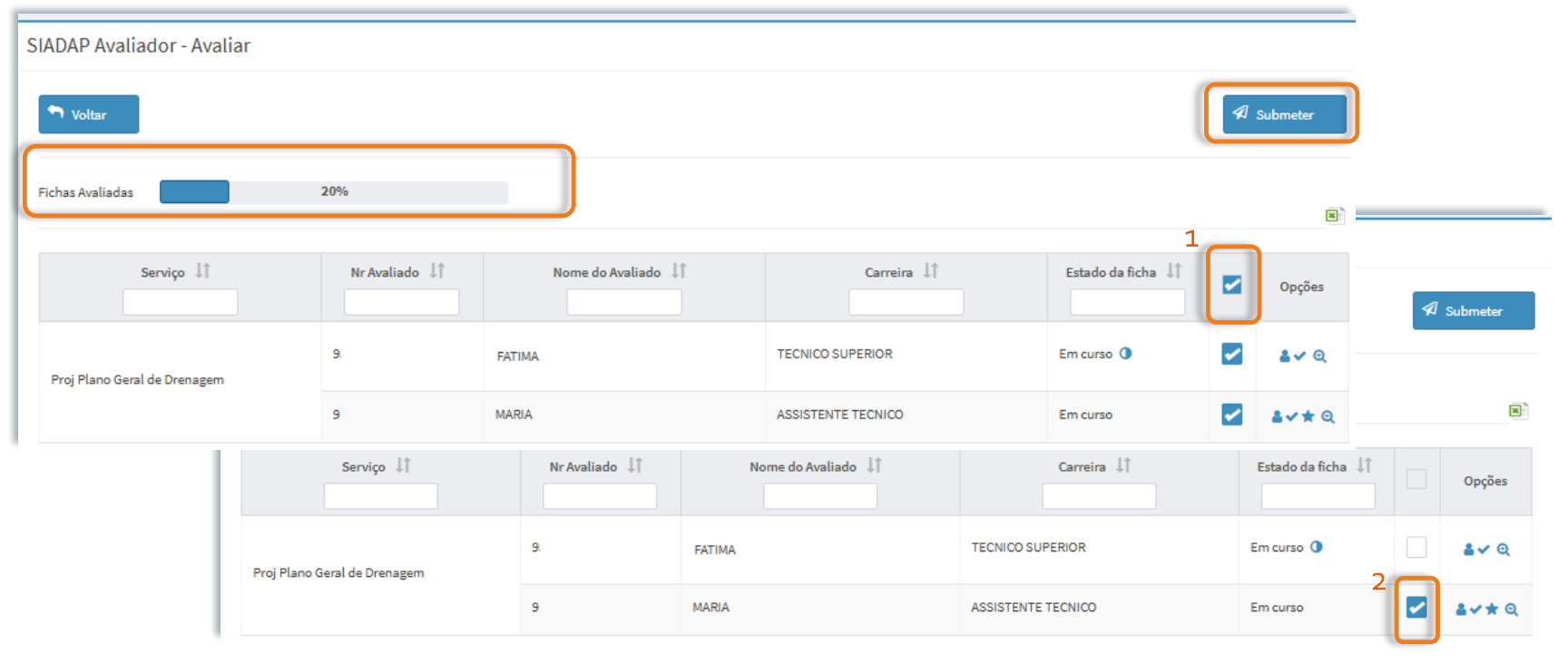

#### 03.SIADAP 3 | Avaliação SIADAP\_AVALIADOR | Avaliar – Submeter Avaliação

Após as Fichas Avaliadas serem submetidas com sucesso, o seu estado é atualizado para "Proposta apresentada/Aguarda SA/CCA". A SA/CCA é notificada de que tem avaliações para validar.

| s | SIADAP Avaliador - Avaliar |             |                |                    |                    |                                                |              |  |  |
|---|----------------------------|-------------|----------------|--------------------|--------------------|------------------------------------------------|--------------|--|--|
|   | <b>n</b> Voltar            |             |                |                    |                    | I                                              | 🚀 Submeter   |  |  |
|   | ichas Avaliadas            | 20%         |                |                    |                    |                                                | Z            |  |  |
|   |                            | Serviço ↓↑  | Nr Avaliado ↓↑ | Nome do Avaliado 🗍 | Carreira 🗍         | Estado da ficha 🗍                              | Opções       |  |  |
|   | Proj Plano Geral (         | de Drenagem | 9:             | FATIMA             | TECNICO SUPERIOR   | Proposta<br>apresentada/Aguarda<br>SA/CCA<br>① | <b>≗</b> ✔ Q |  |  |
|   |                            |             | 9:             | MARIA              | ASSISTENTE TECNICO | Proposta<br>apresentada/Aguarda<br>SA/CCA      | <b>≗</b> ✔ Q |  |  |

#### 03.SIADAP 3 | Avaliação SIADAP\_AVALIADOR | Avaliar – Validação

A SA/CCA ou os RH, em sua substituição, podem harmonizar e validar as avaliações. Caso a proposta da avaliação seja validada, a ficha de avaliação passa para o estado "Validada/Não Validada". O Avaliador é notificado de que a avaliação foi validada e o avaliado para tomar conhecimento da avaliação.

| SIADAP Avaliador - Avaliar |                |                    |                  |                       |              |
|----------------------------|----------------|--------------------|------------------|-----------------------|--------------|
| Solution Voltar            |                |                    |                  | I                     |              |
| Fichas Avaliadas           | 40%            |                    |                  |                       | ×            |
| Serviço ↓↑                 | Nr Avaliado ↓↑ | Nome do Avaliado 🗍 | Carreira 🗍       | Estado da ficha ↓↑    | Opções       |
|                            | 4              | MANUEL             | TECNICO SUPERIOR | Validada/Não Validada | <b>≗</b> ✔ @ |

#### 03.SIADAP 3 | Avaliação SIADAP\_AVALIADOR | Arquivo e Reclamação

Decorridos os prazos definidos, o Dirigente Máximo de Serviço ou os RH/DAD, em sua substituição, têm a responsabilidade de homologar as avaliações e arbitrar as revisões.

**O estado da ficha de avaliação**, após **o avaliado** tomar de conhecimento da homologação, passará automaticamente para 'Arquivada'. Dentro dos prazos estabelecidos, o avaliado tem a possibilidade de **reclamar** e/ou **recorrer hierarquicamente.** Nestes casos, o estado da ficha será atualizado para '**Reclamada**' ou '**Recurso Hierárquico**', respetivamente.

#### 03.SIADAP 3 | Avaliação SIADAP\_AVALIADOR | Relatórios

O avaliador pode **gravar** e/ou **imprimir** em formato PDF a autoavaliação e ficha de avaliação de qualquer um dos seus avaliados, a partir do submenu **`Fichas de avaliação**'.

| A | Avaliação Desempenho  | SIADAP Avaliador - Área do Avaliador                                                                                                    |  |
|---|-----------------------|----------------------------------------------------------------------------------------------------|--|
| 6 | Avaliador             | ★ Voter                                                                                                    |  |
|   | 📕 Fichas de avaliação | Availação Li         Serviço 11         1D Availado 11         Availado 11         Carreira 11         Estado 11         Opções                                                                                                    |  |
|   | 😫 Avaliar             | Avaliação Proj Plano 3 GONCALO TECNCO SUPEROR Reclamada Her. Sup.                                                                                                    |  |
|   | Param. de objetivos   | Politácnico     de Combra     Combra                                                                                                    |  |
|   |                       | Auge of a consider and a consider and a |  |
|   |                       | Descrição dos objetivos da unidade orgânica                                                                                                    |  |

# Mark Making the way forward

An Indra company